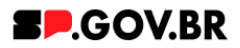

# Manual do usuário Imagem de largura total V3.0

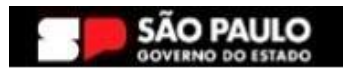

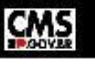

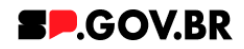

| Histórico de versões |            |                      |  |  |  |  |  |
|----------------------|------------|----------------------|--|--|--|--|--|
| VERSÃO               | DATA       | EDITADO POR          |  |  |  |  |  |
| V2.2                 | 17/07/2024 | Fernanda Silva Alves |  |  |  |  |  |
| V3.0                 | 30/01/2025 | Danilo Laurindo      |  |  |  |  |  |
|                      |            |                      |  |  |  |  |  |

## SUMÁRIO:

| 1. Introdução                                                | 2  |
|--------------------------------------------------------------|----|
| 2. Perfis contemplados                                       | 2  |
| 3. Como incluir o componente na página                       | 2  |
| 4. Como incluir o componente na página                       | 4  |
| 5. Caminho Alternativo - Exclusão do componente              | 10 |
| 6. Caminho Alternativo - Edição de imagens na biblioteca DAM | 13 |
| 7. Contato para dúvidas                                      | 15 |

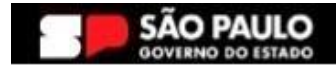

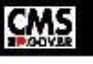

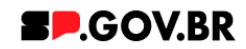

#### Imagem de largura total

Versão: 3.0

#### 1. Introdução

Destaca-se ao ocupar a largura total da página, priorizando a comunicação visual. Essa opção prescinde de título ou texto, proporcionando um destaque exclusivo à imagem.

Recomendada para situações que demandam impacto visual sem elementos textuais, idealizando uma abordagem focada na mensagem puramente visual.

#### 2. Perfis contemplados

Para usabilidade do projeto, os perfis abaixo devem ser envolvidos: Editor Publicado

#### 3. Como incluir o componente na página

3.1. Clique na área indicada para ativar o modo de edição (1), e depois clique no símbolo em destaque do lado esquerdo (2) para adicionar aplicativos. Em seguida, clicar no ícone 'Componentes'.

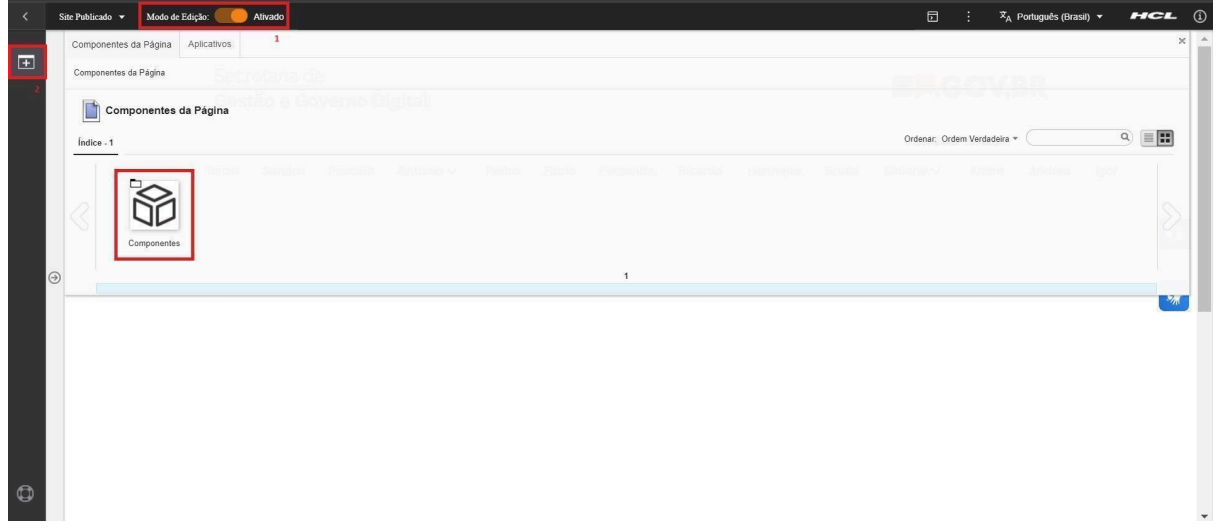

Fig.01

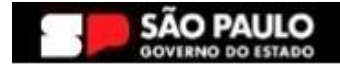

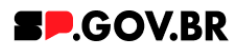

3.2. Em seguida clique no botão 'Imagem'. O sistema irá disponibilizar ao usuário as opções de componentes deste item

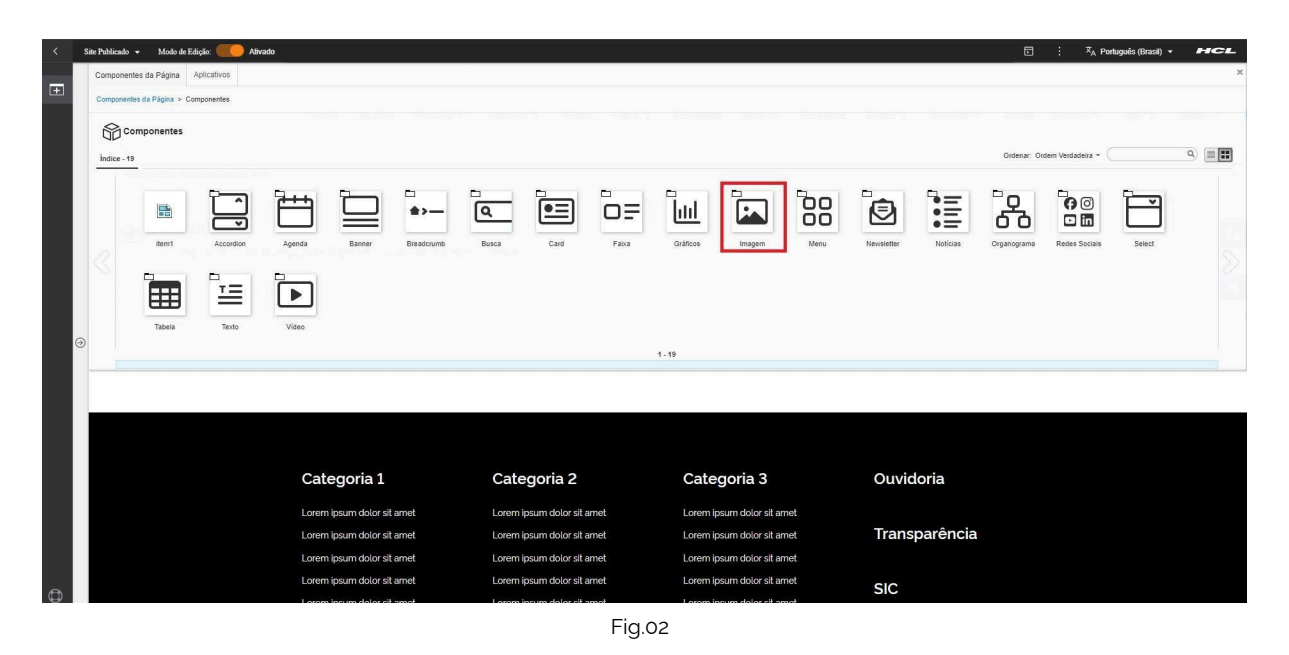

3.3. O sistema irá disponibilizar ao usuário as opções de componentes deste item. Passe o mouse sobre o item 'Card Acesso Rápido', e clique no símbolo de mais (+) para adicionar na tela.

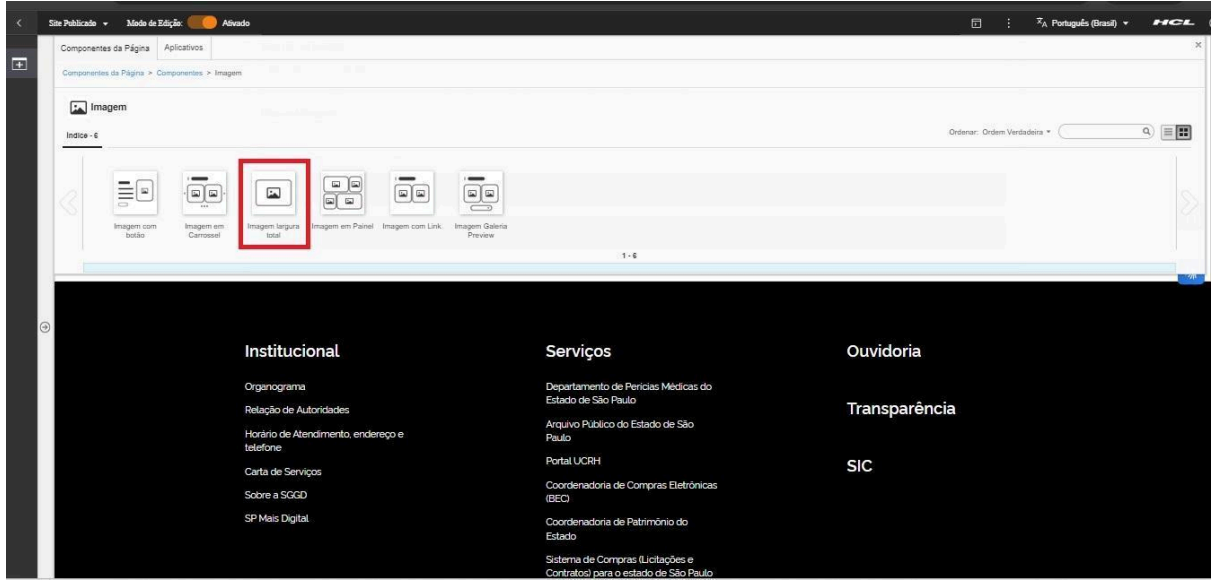

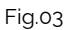

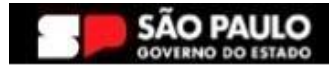

3

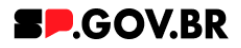

#### 4. Como incluir o componente na página

4.1. O componente foi adicionado e está disponível para seu preenchimento e configurações desejadas. O campo Tags do conteúdo já vem automaticamente preenchido. Caso queira alterar atente-se à mensagem descrita em vermelho, abaixo do campo.

| Site Publicado 👻 Modo de Edição: 🦲 | Ativado                                                                                                    | ٥ | : | ☆ <sub>A</sub> Português (Brasil) ▼ | нс |
|------------------------------------|----------------------------------------------------------------------------------------------------|---|---|-------------------------------------|----|
|                                    |                                                                                                    |   |   |                                     |    |
| Visualizador do Conteúdo da        | Web                                                                                                    |   |   |                                     | E. |
| Exibir no menu Hot Site: Sim       |                                                                                                    |   |   |                                     |    |
|                                    | Imagem Largura Total                                                                                                    |   |   |                                     |    |
|                                    | Tags do conteúdo"                                                                                                    |   | _ |                                     |    |
|                                    | imagem_largura_total                                                                                                    |   |   |                                     |    |
|                                    | Campo origistro in veentra as principas palavras do conteudo para serem exitidas na backa en samer Casastro S-Gov<br>Título da imagem: |   |   |                                     |    |
|                                    | Deixe o campo em branco caso não queira título.                                                                                        |   |   |                                     |    |
| Ð                                  | Cores                                                                                                    |   | · |                                     |    |
|                                    | Imagem                                                                                                    |   | · |                                     |    |
|                                    |                                                                                                    |   |   |                                     |    |
|                                    | Fig.04                                                                                                    |   |   |                                     |    |

"Campo obrigatório. Preencha as principais palavras do conteúdo para serem exibidas na busca. Ex: Banner Cadastro SPGov."

4.2. Preencha o campo 'Título da imagem'. Caso não queira inserir um título a sua imagem, deixe o campo em branco.

| < | Site Publicado 👻 Modo de Edição: 🦲 Ativa | do                                        |                                 |                       |                     |                          |           |          |         |          |          | : * <sub>A</sub> P | ortuguês (Brasil) 🔻 | HCL       |
|---|------------------------------------------|-------------------------------------------|---------------------------------|-----------------------|---------------------|--------------------------|-----------|----------|---------|----------|----------|--------------------|---------------------|-----------|
| Ŧ |                                          | Inicio Sandr                              | o Priscilla 🗸                   | Antonio 🗸             | Fabio 🗸             | Fernanda 🗸               | Ricardo   | Henrique | Bruna 🗸 | Simone 🗸 | Andrea 🗸 | igor 🗸             | Willian 🗸           | Allef Jog |
|   | Visualizador do Conteúdo da Wet          | >                                         |                                 |                       |                     |                          |           |          |         |          |          |                    |                     | Er Dr     |
|   |                                          |                                           |                                 |                       |                     |                          |           |          |         |          |          |                    |                     | $\odot$   |
|   |                                          | Tags do conteúd                           | Total                           |                       |                     |                          |           |          |         |          |          |                    |                     | **        |
|   |                                          | imagem_larg                               | ura_total                       |                       |                     |                          |           |          |         |          |          |                    |                     |           |
|   |                                          | Campo obrigatório. Pr<br>Título da imagen | eencha as principais pala<br>1: | vras do conteúdo para | i serem exibidas na | busca. ex: Banner Cadasi | tro SPGov |          |         |          |          |                    |                     |           |
|   |                                          | Imagem 001                                |                                 |                       |                     |                          |           |          |         |          |          |                    |                     |           |
|   |                                          | Deixe o campo em br                       | anco caso não queira titul      | 0.                    |                     |                          |           |          |         |          |          |                    |                     |           |
|   |                                          | Cores                                     |                                 |                       |                     |                          |           |          |         |          | ~        |                    |                     |           |
|   |                                          | Imagem                                    |                                 |                       |                     |                          |           |          |         |          | ~        |                    |                     |           |
|   |                                          |                                           |                                 |                       |                     |                          |           |          |         |          |          | -                  |                     |           |

Fig.05

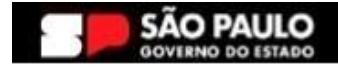

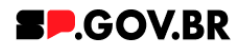

4.3. O combo 'Cores', já conta com um padrão de cores definido, porém, o sistema oferece a possibilidade de edição como exibido na imagem abaixo.

Preencha o campo 'Cor do detalhe' com a cor em hexadecimal, sem '#', neste exemplo utilizaremos a cor 7037cd. Para o campo 'Cor do Fundo', o sistema oferece as opções 'Branco' ou 'Cinza'. Para este exemplo utilizaremos a cor cinza. Selecione e clique em 'Salvar'.

| < | Si  | ie Policale - Mode le Eliçãe 🦲 Afrado                                                                                    | :        | Ż <sub>A</sub> Português (Brasil) ▼ | HCL        |
|---|-----|----------------------------------------------------------------------------------------------------|----------|-------------------------------------|------------|
| _ |     |                                                                                                    |          |                                     |            |
| + |     | Visualizador do Conteúdo da Web                                                                                          |          |                                     | E* D*      |
|   |     | Exibir no menu Hot Site: Sim                                                                                             |          |                                     |            |
|   |     | Imagem Largura Total                                                                                                    |          |                                     |            |
|   |     | macem largura total                                                                                                    |          |                                     |            |
|   |     | Campo obrigatório Perencha as principasis palavras do contevido para sertem exibidas na busca, en: Banner Cadastro SPGov |          |                                     | $\bigcirc$ |
|   |     | Titulo da imagem:                                                                                                    |          |                                     |            |
|   |     | Imagem 001                                                                                                    |          |                                     | *          |
|   |     | C. Ele o campo em branco caso não queira título.                                                                         |          |                                     | 776        |
|   | Ð   | Cores                                                                                                    | <b>`</b> |                                     |            |
|   |     | Cor do detalhe Cor do Fundo<br># 7037cd Selecione Carola Fundo Cras V<br>savar Carolar                                   |          |                                     |            |
|   |     | Imagem                                                                                                    | -        |                                     |            |
|   |     |                                                                                                    |          |                                     |            |
|   |     | Fig.06                                                                                                    |          |                                     |            |
|   |     |                                                                                                    |          |                                     |            |
|   |     |                                                                                                    |          | *                                   |            |
| < | Sit |                                                                                                    | :        | ^A Portuguës (Brasil) ▼             | HCL        |
| Ŧ |     |                                                                                                    |          |                                     |            |
|   |     |                                                                                                    |          |                                     |            |

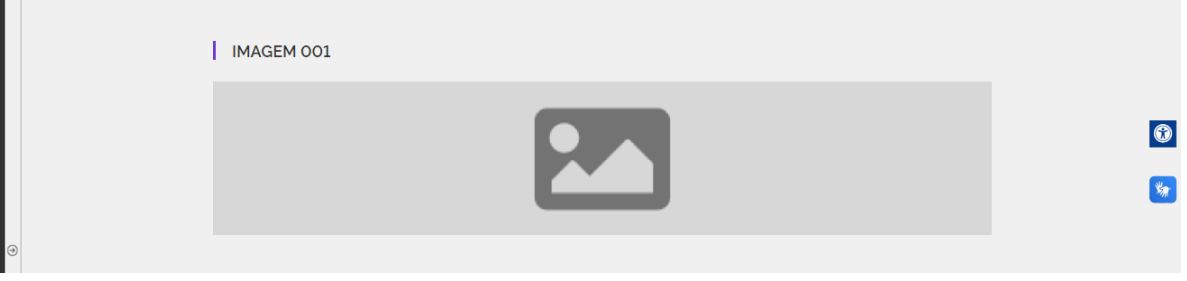

Fig.07

Imagem com alteração do padrão - cor do detalhe em roxo e cor fundo em cinza.

Caso o usuário opte por utilizar a cor padrão, basta apenas deixar o campo 'Cor do detalhe' em branco e o 'Cor do fundo' sem alterações.

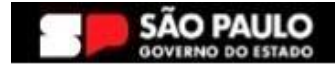

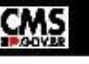

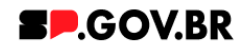

| < | Site Publicado 🔻 | Modo de Edição: 🔵 | DESATIVADO | ٦ | 1 | 🕅 Português (Brasil) 🔻 | HCL    |
|---|------------------|-------------------|------------|---|---|------------------------|--------|
| ÷ |                  |                   | IMAGEM 001 |   |   |                        |        |
|   |                  |                   |            |   |   |                        | ©<br>% |
|   |                  |                   |            |   |   |                        |        |

Fig.08 Imagem padrão - cor do detalhe em vermelho e cor fundo em branco.

4.4. Clique na barra 'Imagem'. O sistema irá disponibilizar o campo de imagem para upload.

| < : | Site Publicado 👻 Modo de Edição: 🌉 Alivado |                                                                                                    | <b>D</b> : | ≭ <sub>A</sub> Português (Brasil) ▼ | HCL      |
|-----|--------------------------------------------|----------------------------------------------------------------------------------------------------|------------|-------------------------------------|----------|
|     |                                            | Tags do contexidor:   imagerm_largura_total.   Cence obligatión sends as principals plativas do contexidos para serem exicitas na buca: ex: Barner Catasto SPGor.   Tatlo da imagern:   Imagern 0:01   Cores   Especificações para uplocad de imagern:   Resolução da imagern: PNG, JPG, GIF estatico;   Tamanho máximo do arquivo; 750KB   Imagern :   Cique na imagern ser imager ser accosar do a plana ser accosar do a ser accosar do a a ser accosar do a ser accosar do a accosar do a accosar do | ~          |                                     | <b>©</b> |

Fig.09

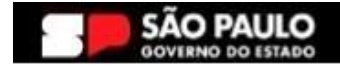

6

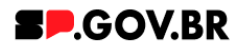

4.5. Clique em cima do campo 'Imagem'. O sistema irá exibir um modal para seleção da imagem..

| <      | Site Publicado 👻 | Modo de Edição: 🛑 Ativad   |                                                                                                    | <b>D</b> :                                      | 🗙 Português (Brasil) 🔻           | HCL                                                                                              |
|--------|------------------|----------------------------|----------------------------------------------------------------------------------------------------|-------------------------------------------------|----------------------------------|--------------------------------------------------------------------------------------------------|
| <<br>• | Sim Publicado v  | Xidolo de Elizifo: 🦰 Almad | Tags do contexido:   imagern_largura_total   Carpo obrigative Previde a principality patarea do contexido para serve excludanto BPGov   Titulo da imagern   Imagern 001   Cores   Imagern   Especificações para upload de imagern:<br>Resolução da imagern: PNG_JPG_GIP estático;<br>Tamanho máximo do arquivo; 750KB   Imagern   Imagern | Imagen:<br>Image 1 png<br>Selectorar<br>Versões | <sup>2</sup> A Potsgués (Basi) ▼ | 9<br>1<br>1<br>1<br>1<br>1<br>1<br>1<br>1<br>1<br>1<br>1<br>1<br>1<br>1<br>1<br>1<br>1<br>1<br>1 |
|        |                  |                            | )<br>Clique na imagem para adicionar ou aberar                                                                                                    | Salvar Cancelar                                 |                                  |                                                                                                  |

Fig.10

4.6. Clique no botão 'Selecionar'.

| Γ | Imagem:            |
|---|--------------------|
| L |                    |
| J | Image 1.png        |
| Ì | Selecionar Remover |
| Ŀ | ▶ Versões          |
|   | Salvar Cancelar    |

Fig.11

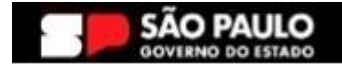

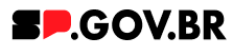

4.7. O sistema irá abrir a biblioteca de imagens - DAM.

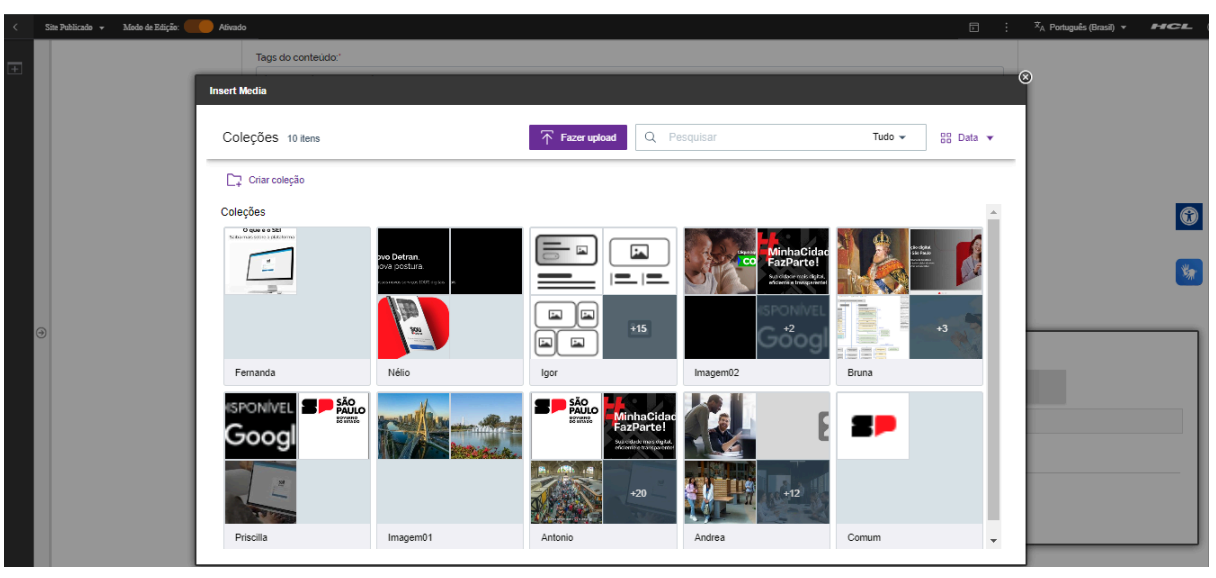

Fig.12

4.8. Selecione um álbum de sua galeria, e em seguida a imagem a ser inserida. Clique no botão inserir.

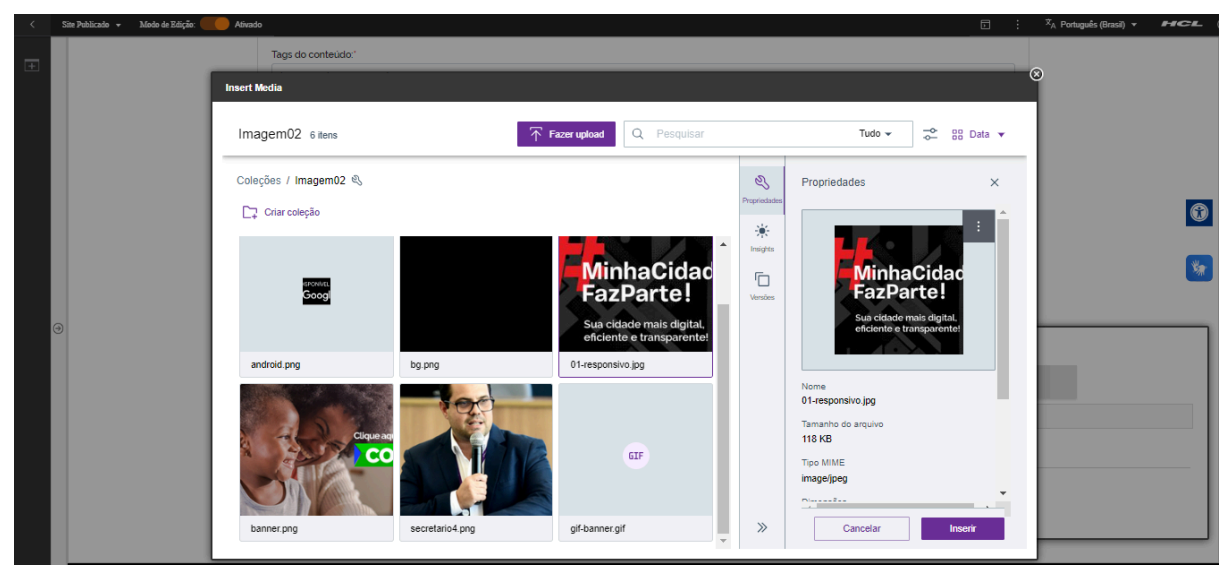

Fig.13

Atenção às especificações da imagem para upload. Resolução da imagem: PNG, JPG, GIF estático; Tamanho máximo do arquivo: 750KB

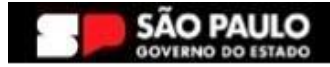

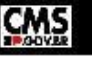

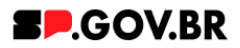

4.9. Em seguida, clique no botão 'Salvar'.

| < | Site Publicado 👻 Modo de Edição: 🛑 Ativado |                                                 |                          | HCL |
|---|--------------------------------------------|-------------------------------------------------|--------------------------|-----|
| + |                                            | Tags do conteúdo:"                              |                          |     |
|   |                                            | imagem_largura_total                            |                          |     |
|   |                                            | Titulo da imacem:                               |                          |     |
|   |                                            | Imagem 001                                      |                          |     |
|   |                                            | Deixe o campo em branco caso não queira título. |                          |     |
|   |                                            | Cores ~                                         |                          | 0   |
|   |                                            | Imagem ^                                        |                          | W   |
|   |                                            | Especificações para upload de imagem:           |                          | *   |
|   |                                            | Tamanho máximo do arquivo: 750KB                |                          |     |
| 0 | •                                          | Imagem:                                         | seil                     |     |
|   |                                            | Imagen_tergurs_total                            | dade                     |     |
|   |                                            | FazPart                                         | 31<br>Igitat,<br>voritol |     |
|   |                                            | 01-responsivo (pg   Remo                        | vido: Image 1.png        |     |
|   |                                            | Leedonr Renove                                  | Restaurar                |     |
|   |                                            | Clique na imagem para adicionar ou alterar      |                          |     |
|   |                                            | Salvar Cancelar                                 |                          |     |
|   |                                            |                                                 |                          |     |

- Fig.14
- 4.10. A imagem foi inserida corretamente. Desative o 'Modo de Edição' para visualizar a imagem escolhida em sua página (Fig.16).

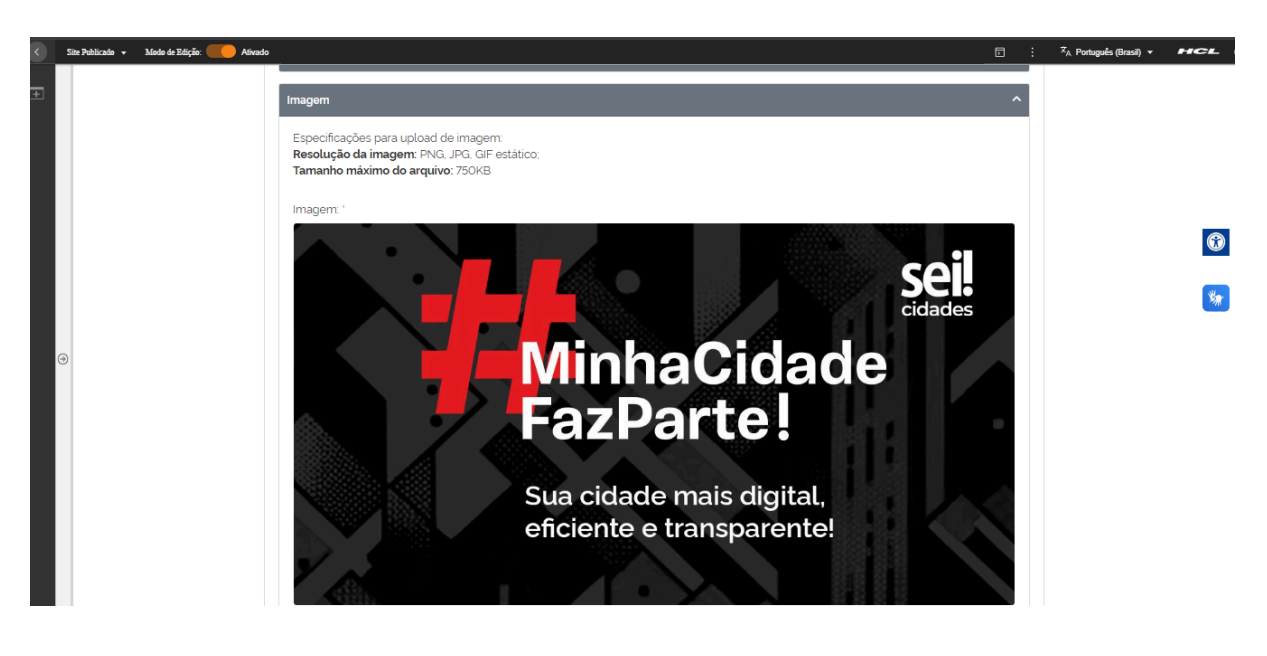

Fig.15

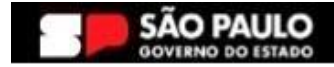

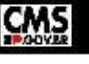

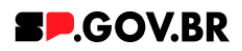

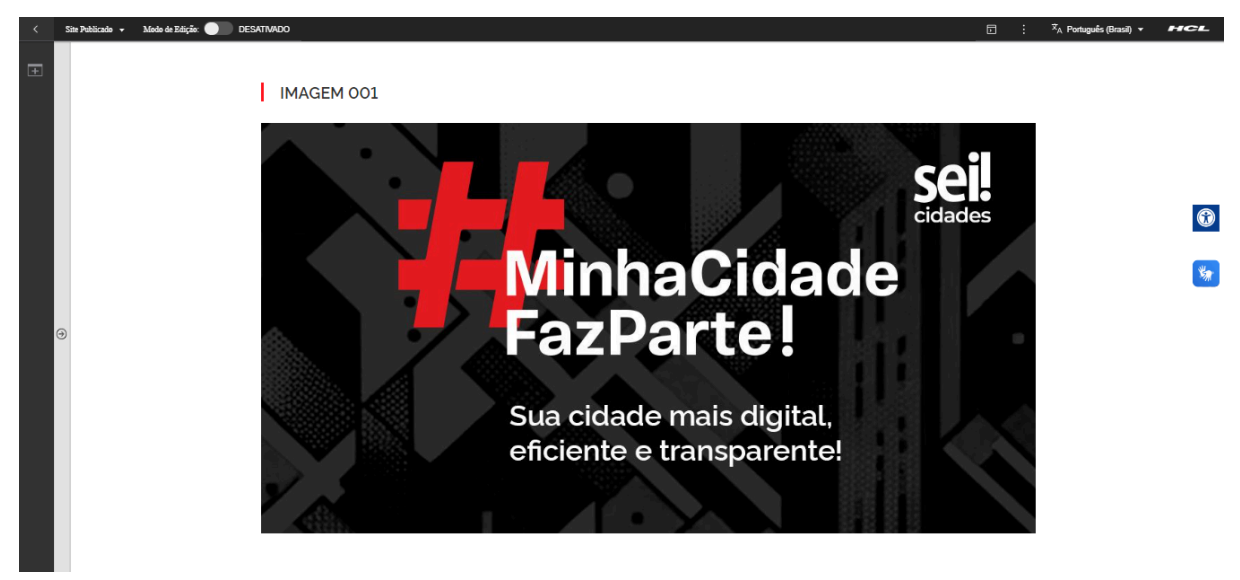

Fig.16 Imagem em 'Modo de Exibição'.

Pronto! O componente Imagem de largura total, já está incluído em sua página.

#### 5. Caminho Alternativo - Exclusão do componente

5.1. No caso da necessidade de exclusão do componente adicionado, o usuário deverá clicar no ícone lista, no canto superior ao lado direito do componente, como exibido na imagem abaixo.

| Visualizador do Conteúdo da Web (Contextual) |  |
|----------------------------------------------|--|
|                                              |  |

Fig. 17

5.2. Clique em 'Excluir', para que o componente seja excluído.

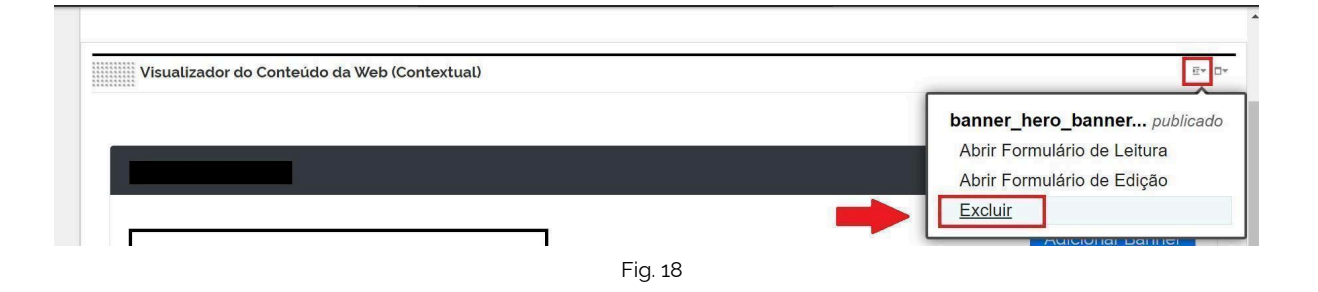

5.3. Em seguida, confirme a exclusão no botão OK para que o componente seja excluído de sua página.

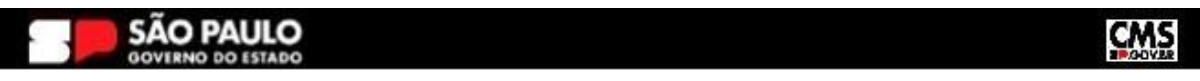

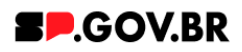

| n<br>Excluir                                      |                                        | ×   |
|---------------------------------------------------|----------------------------------------|-----|
| D <sup>.</sup> Clique em <b>OK</b> para excluir " | ". Caso contrário, clique em Cancelar. | ® B |
| CI OK Cancelar                                    |                                        |     |

Fig. 19

5.4. Após os passos anteriores serem executados, o componente não estará mais disponível.

| Visua | ilizador do Conteúdo da Web                                                                                                    |                                                                                                    |                                                                                                    |                                   |  |
|-------|----------------------------------------------------------------------------------------------------|----------------------------------------------------------------------------------------------------|----------------------------------------------------------------------------------------------------|-----------------------------------|--|
|       | Aviso                                                                                                    |                                                                                                    |                                                                                                    |                                   |  |
|       | Configuração inválida localizada. Entre em contato                                                                                                    | o com o administrador.                                                                                                    |                                                                                                    |                                   |  |
|       |                                                                                                    |                                                                                                    |                                                                                                    |                                   |  |
|       |                                                                                                    |                                                                                                    |                                                                                                    |                                   |  |
|       |                                                                                                    |                                                                                                    |                                                                                                    |                                   |  |
|       |                                                                                                    |                                                                                                    |                                                                                                    |                                   |  |
|       |                                                                                                    |                                                                                                    |                                                                                                    |                                   |  |
|       |                                                                                                    |                                                                                                    |                                                                                                    |                                   |  |
|       |                                                                                                    |                                                                                                    |                                                                                                    |                                   |  |
|       |                                                                                                    |                                                                                                    |                                                                                                    |                                   |  |
|       |                                                                                                    |                                                                                                    |                                                                                                    |                                   |  |
|       | Categoria 1                                                                                                    | Categoria 2                                                                                                    | Categoria 3                                                                                                    | Ouvidoria                         |  |
|       | Categoria 1                                                                                                    | Categoria 2<br>Lorem lipsum dolor sit ernet                                                                                                    | Categoria 3                                                                                                    | Ouvidoria                         |  |
|       | Categoria 1<br>Lorem Ipsum dolor sit am<br>Lorem Ipsum dolor sit am                                                                                          | Categoria 2<br>et Lorem ipsum dolor sit arnet<br>et Lorem ipsum dolor sit arnet                                                                                                    | Categoria 3<br>Lorem ipsum dolor sit arnet<br>Lorem ipsum dolor sit arnet                                                                                                    | Ouvidoria<br>Transparência        |  |
|       | <b>Categoria 1</b><br>Lorem ipsum dolor sit am<br>Lorem ipsum dolor sit am<br>Lorem ipsum dolor sit am                                                       | Categoria 2<br>et Lorem ipsum dolor sit amet<br>et Lorem ipsum dolor sit amet<br>et Lorem ipsum dolor sit amet                                                                        | Categoria 3<br>Lorem ipsum dolor sit amet<br>Lorem ipsum dolor sit amet<br>Lorem ipsum dolor sit amet                                                                                           | Ouvidoria<br>Transparência        |  |
|       | Categoria 1<br>Lorem ipsum dolor sit am<br>Lorem ipsum dolor sit am<br>Lorem ipsum dolor sit am<br>Lorem ipsum dolor sit am                                  | Categoria 2     et   Lorem ipsum dolor sit amet     et   Lorem ipsum dolor sit amet     et   Lorem ipsum dolor sit amet     et   Lorem ipsum dolor sit amet                           | Categoria 3<br>Lorem ipsum dolor sit amet<br>Lorem ipsum dolor sit amet<br>Lorem ipsum dolor sit amet<br>Lorem ipsum dolor sit amet                                                             | Ouvidoria<br>Transparência<br>SIC |  |
|       | Categoria 1<br>Lorem ipsum dolor sit ann<br>Lorem ipsum dolor sit ann<br>Lorem ipsum dolor sit ann<br>Lorem ipsum dolor sit ann<br>Lorem ipsum dolor sit ann | Categoria 2<br>et Lorem issum doior sit annet<br>et Lorem issum doior sit annet<br>et Lorem issum doior sit annet<br>et Lorem issum doior sit annet                                   | Categoria 3<br>Loren ipsum dolor sit amet<br>Loren ipsum dolor sit amet<br>Loren ipsum dolor sit amet<br>Loren ipsum dolor sit amet<br>Loren ipsum dolor sit amet                               | Ouvidoria<br>Transparência<br>SIC |  |
|       | Categoria 1<br>Lorem ipsum dolor sit am<br>Lorem ipsum dolor sit am<br>Lorem ipsum dolor sit am<br>Lorem ipsum dolor sit am<br>Lorem ipsum dolor sit am      | Categoria 2<br>et Lorem ipsum dolor sit arnet<br>et Lorem ipsum dolor sit arnet<br>et Lorem ipsum dolor sit arnet<br>et Lorem ipsum dolor sit arnet<br>et Lorem ipsum dolor sit arnet | Categoria 3<br>Lorem ipsum dolor sit amet<br>Lorem ipsum dolor sit amet<br>Lorem ipsum dolor sit amet<br>Lorem ipsum dolor sit amet<br>Lorem ipsum dolor sit amet<br>Lorem ipsum dolor sit amet | Ouvidoria<br>Transparência<br>SIC |  |

- Fig. 20
- 5.5. Após o componente ser excluído, é necessário também a exclusão do \*portlet. Clique na opção 'Excluir'.

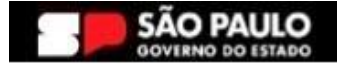

11

#### Secretaria de Gestão e Governo Digital

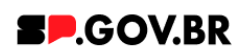

|   | Si | ite Publicado 🔻 | Modo de Edição: Edição: Ativado                                                  | D | : | 文 <sub>A</sub> Português (Brasil) ▼                   | hcl (j |
|---|----|-----------------|----------------------------------------------------------------------------------|---|---|-------------------------------------------------------|--------|
| Ŧ |    | Visuali         | zador do Conteúdo da Web                                                         |   |   |                                                       | •      |
|   | Θ  |                 | Aviso<br>Configuração inválida localizada. Entre em contato com o administrador. |   |   | Maximizar<br>Minimizar<br>Ajuda<br>Excluir<br>Ocultar |        |
| 0 |    |                 |                                                                                  |   |   |                                                       |        |

Fig .21

\*portlet - é um componente visual independente que pode ser utilizado para disponibilizar informações dentro de uma página Web.

### 5.6. Confirme a exclusão no botão 'Sim' para que o portlet seja excluído.

|   | Site P | 'ublicado 🔻 | Modo de Edição: 🥌 Ativado               |                                 |                                           | E : X <sub>A</sub> Português (Brasil) ▼ | HCL () |
|---|--------|-------------|-----------------------------------------|---------------------------------|-------------------------------------------|-----------------------------------------|--------|
| Ŧ |        |             |                                         |                                 |                                           |                                         | ^      |
|   |        | Visualiz    | ador do Conteúdo da Web                 |                                 |                                           |                                         | 0*     |
|   |        |             | Aviso                                   |                                 |                                           |                                         |        |
|   |        |             | Configuração inválida localizada. Entre | em contato com o administrador. | ×                                         |                                         |        |
|   |        |             |                                         |                                 |                                           |                                         |        |
|   |        |             |                                         | Tem certeza de qu               | ue deseja remover este portlet da página? |                                         |        |
|   |        |             |                                         | Sim                             |                                           |                                         |        |
|   |        |             |                                         |                                 |                                           |                                         |        |
|   |        |             |                                         |                                 |                                           |                                         |        |
|   |        |             | Categoria 1                             | Categoria 2                     | Categoria 3                               | Ouvidoria                               |        |
| 0 |        |             | Lorem iosum dolor sit amet              | Lorem ipsum dolor sit amet      | Lorem ipsum dolor sit amet                |                                         |        |
|   |        |             | Lesson and the start                    | T and the set of the set        | Lesses lesses de les elles elles elles    | Trancparôncia                           | *      |

Fig. 22

5.7. A exclusão total do componente foi executada com sucesso.

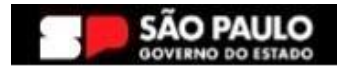

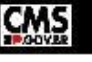

#### Secretaria de Gestão e Governo Digital

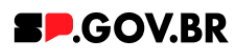

|   | Site Publicado 🔻 | Modo de Edição: DESATIVADO                       | D : X <sub>A</sub> Português (Brasil) ▼ | hcl ()   |
|---|------------------|--------------------------------------------------|-----------------------------------------|----------|
| Ŧ |                  | Secretaria de<br><b>Gestão e Governo Digital</b> | SOV.BR                                  | *        |
|   |                  | Inicio                                           |                                         | _        |
|   |                  |                                                  |                                         | 0        |
|   | 9                |                                                  |                                         | *        |
|   |                  |                                                  |                                         |          |
|   |                  |                                                  |                                         |          |
| ٩ |                  |                                                  |                                         | <b>.</b> |

Fig. 23

## 6. Caminho Alternativo - Edição de imagens na biblioteca DAM

6.1. Caso seja necessário editar a dimensão da imagem de sua biblioteca, clique no ícone de edição "lápis", que ficará disponível, ao passar o mouse em cima da imagem selecionada.

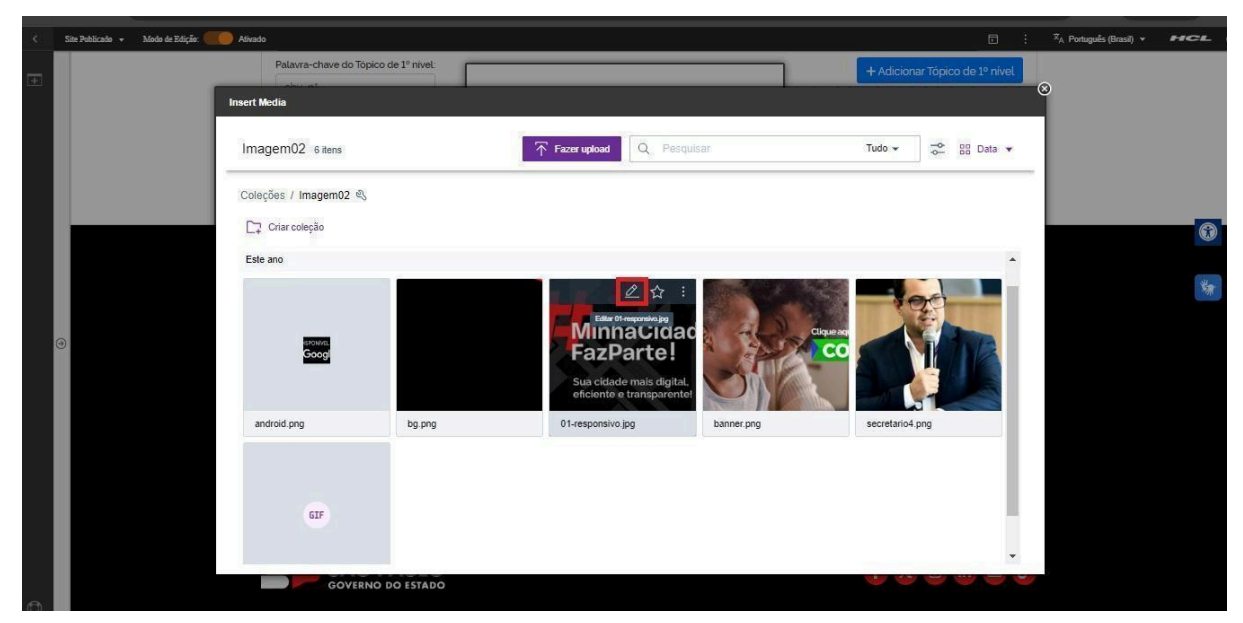

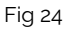

6.2. Clique em "Cortar" imagem.

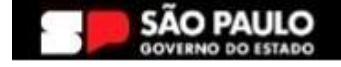

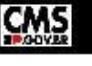

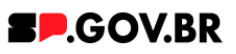

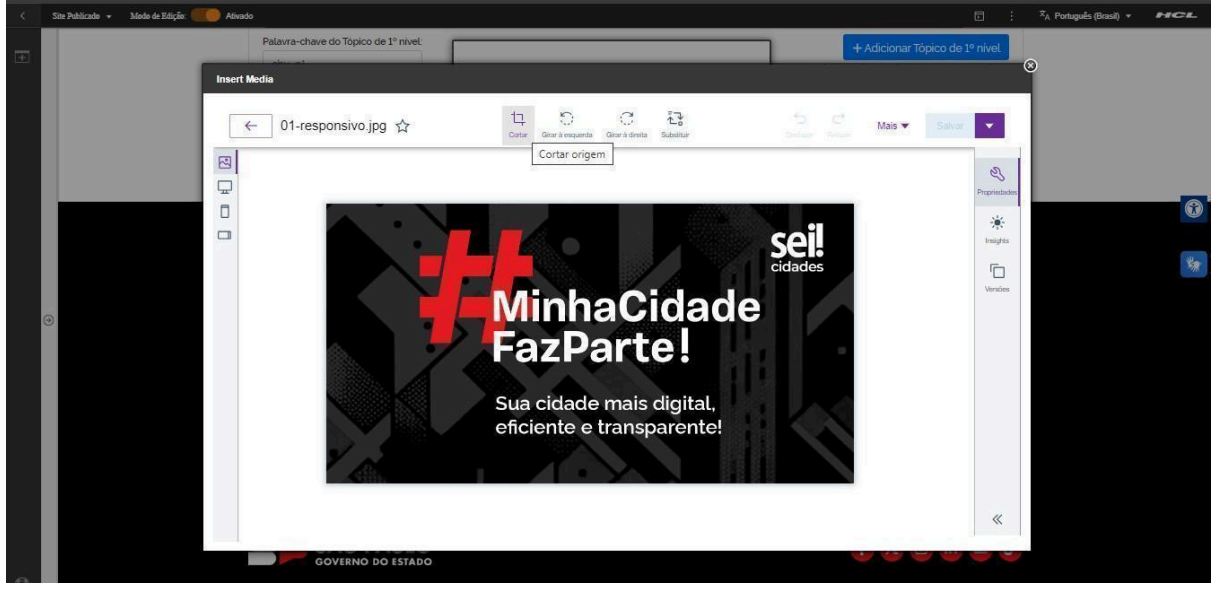

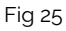

6.3. A biblioteca irá exibir um select com algumas proporções já configuradas. Selecione a proporção de acordo e clique no botão "Aplicar". O Ajuste também pode ser feito através dos campos "Largura" e/ou "Altura" também, feito o ajuste, clique no botão "Aplicar".

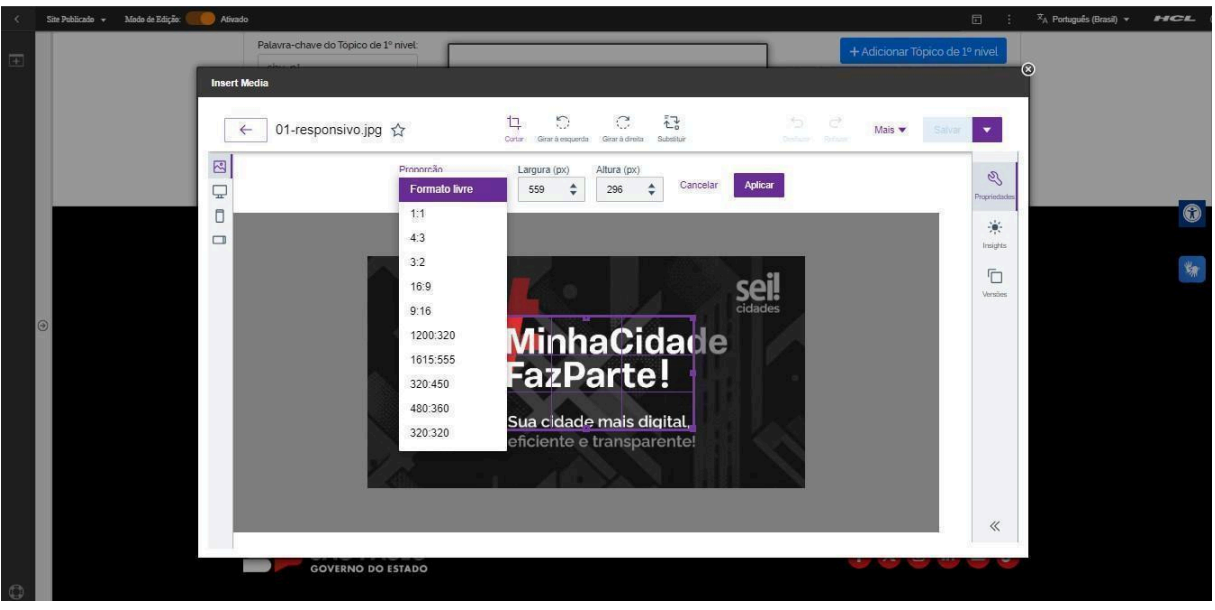

Fig 26

6.4. O sistema tem a opção de desfazer a operação mesmo após a aplicação do ajuste. Neste caso, clique no botão "Desfazer".

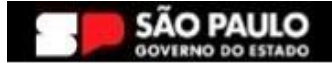

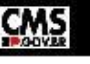

#### Secretaria de Gestão e Governo Digital

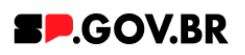

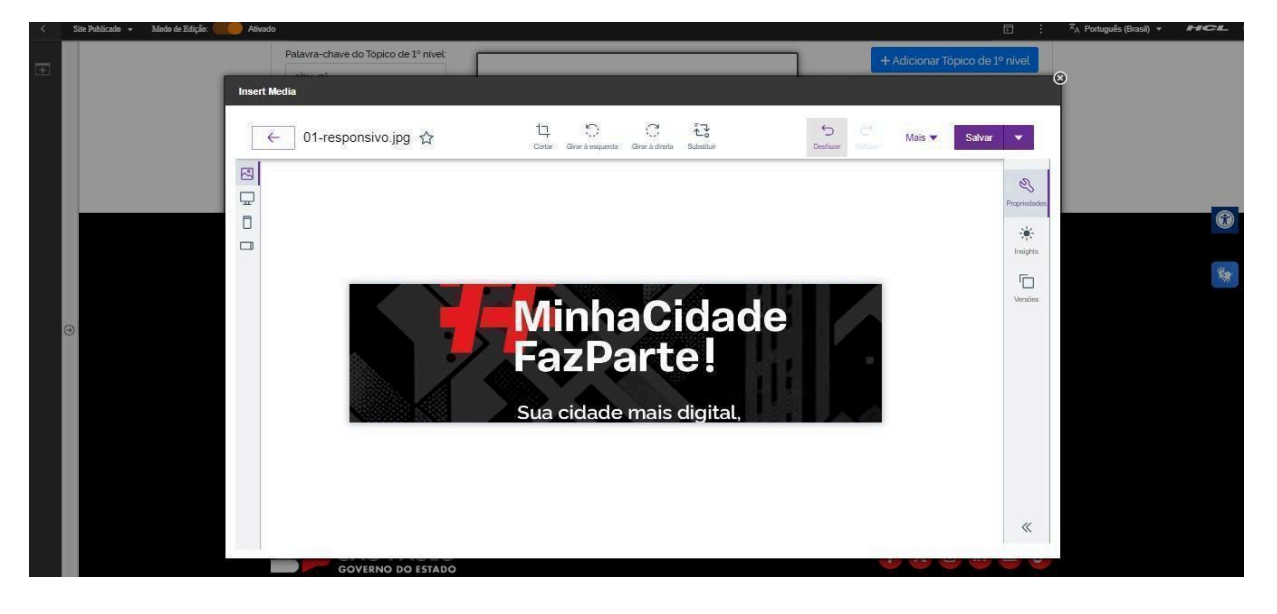

Fig 27

6.5. Feitos todos os ajustes necessários. Clique no botão "Salvar".

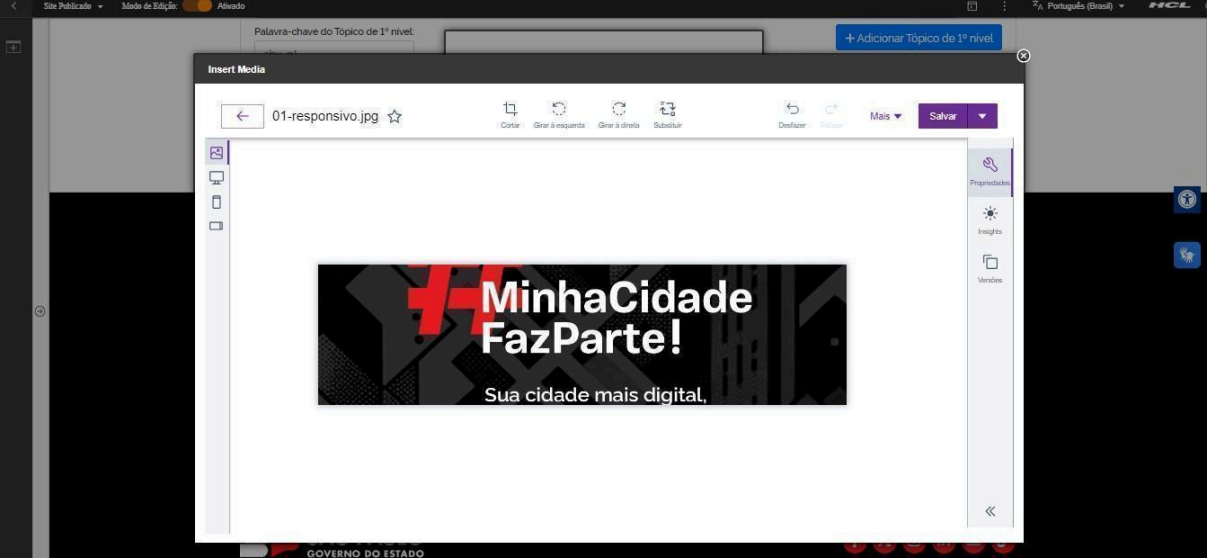

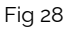

6.6. A alteração foi efetuada com sucesso.

## 7. Contato para dúvidas

Email para contato: suporte.cms@apoioprodesp.sp.gov.br

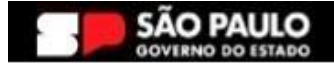

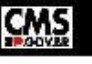